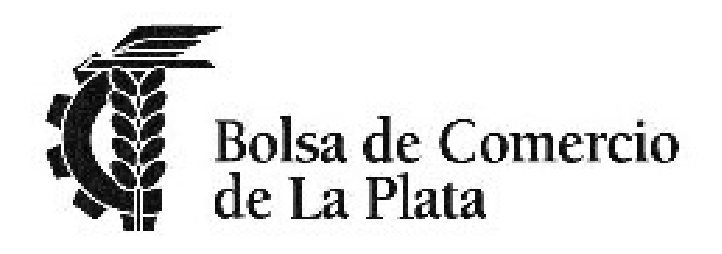

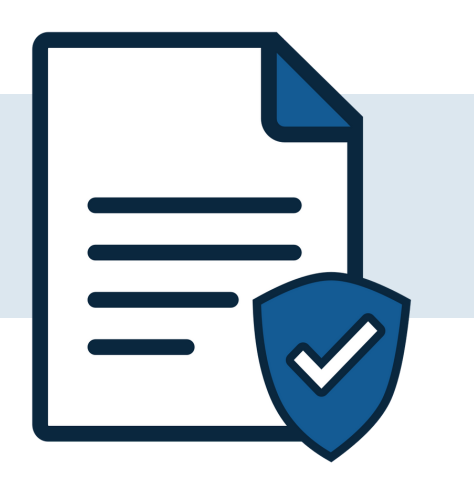

Registro de Contratos Online

# ¿CÓMO LO HAGO?

## 1. Registrate en nuestra web

Ingresá en https://contratos.probolsa.com.ar/ , si todavía no tenés tu usuario hacé click en REGISTRARME.

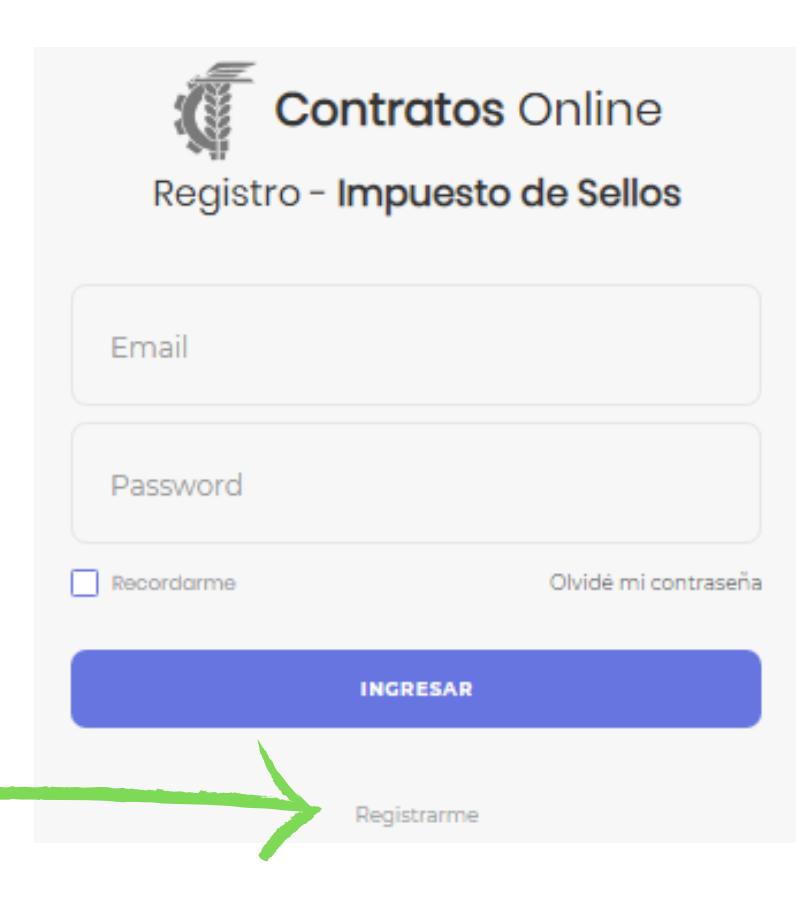

#### REGISTRO DE CONTRATOS ONLINE

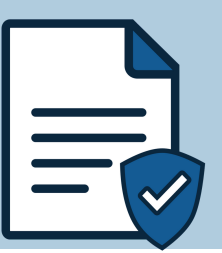

| Registrarme      | <        |
|------------------|----------|
| ull Name         | 1        |
| Email            | ×        |
| Password         | <b>a</b> |
| confirm password | -        |

Completá tus datos

Te llegará un correo para que valides tu dirección de email, una vez hecho esto ya podrás ingresar !

# 2. Ingresá tu contrato

Ingresá con tus credenciales y hacé click en "**PRESENTAR** NUEVO CONTRATO EN FORMATO PDF" ubicado en el margen superior derecho. Luego seleccioná el archivo que querés subir.

| Contrato                                                                            |
|-------------------------------------------------------------------------------------|
| ▲ Info<br>El archivo debe ser en formato PDF y no superar 80mb .                    |
| Contrato PDF:<br>Seleccionar archivo Ningún archivo seleccionado<br>Enviar Cancelar |

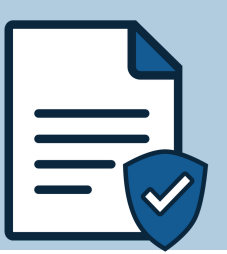

Podrás ver el instrumento cargado y figurará con estado "**PRESENTADO**" se le agregará un código Md5, para qué? para asegurarte que el contrato subido y registrado será almacenado de forma digital y que el mismo no podrá ser modificado. Podés comprobar el código generando el Md5 del archivo desde tu pc y corroborarlo con el otorgado en el sistema.

| Contratos Presentados |                       |            |            |                                  | Prese       | Presentar Nuevo Contrato en formato pdf |     |  |
|-----------------------|-----------------------|------------|------------|----------------------------------|-------------|-----------------------------------------|-----|--|
| Se guardo cor         | ı exito               |            |            |                                  |             |                                         |     |  |
|                       |                       |            |            |                                  |             |                                         |     |  |
| Referencia            | Contrato              | Estado     | Fecha      | Código de Seguridad MD5          | Comprobante | Contrato Registrado                     | Ver |  |
| 10008                 | Contrato Presentado ( | Presentado | 03/04/2020 | 77d0bce637646db7e257ca77997bd6d8 | -           | -                                       | ۲   |  |

# 3. Aboná tu sellado

Una vez registrado el contrato por nuestro personal aparecerá con estado "**REALIZAR PAGO**". HAce click en "**PAGAR**", podrás ver nuestros datos bancarios y adjuntar el comprobante de pago.

| Orden        | Contrato                                 | Estado         | Fecha      | Código de Seguridad MD5              | Comprobante | Contrato Reg. trado | Opera    |
|--------------|------------------------------------------|----------------|------------|--------------------------------------|-------------|---------------------|----------|
| 10016        | Contrato Presentado <b>C</b>             | Realizar Pago  | 30/04/2020 | 57f5f3165629245f0863e36687c8355d     | -           | -                   | Pagar    |
| Rea          | alizar pago de                           | \$ 211 por tra | nsferencia |                                      |             |                     |          |
| Bols         | sa de Comercio                           | de La Plata    |            | Datos de Contrato                    |             |                     |          |
| CUIT         | : 30-53748641-0                          |                |            | N° DPR: #2000001685                  |             |                     |          |
| CBU:<br>Banc | : 01704864200000000<br>:o: Banco Francés | 189580         |            | Parte A: ANULADO<br>Parte B: ANULADO |             |                     |          |
| Cta.C        | :te: 486-895/8                           |                |            | Localidad: Pcia de Buen              | os Aires    |                     |          |
| Adju         | intar Comprobant                         | ie:            |            | Pago valido hasta 0                  | 7/05/2020   |                     |          |
| Co           | mprobante                                |                |            | Monto:                               |             |                     | \$ 1.000 |
|              |                                          |                |            | Impuesto:                            |             |                     | \$ 11    |
|              | Max tamaño: 5mb. Acenta: jpg png pdf     |                |            | Derecho:                             |             |                     | \$ 200   |
|              |                                          |                |            |                                      |             |                     |          |

Código de Seguridad: fb8b5f7770bb617118d2a4d54cba3c94

Contrato Certificado:

Descargar 🕑

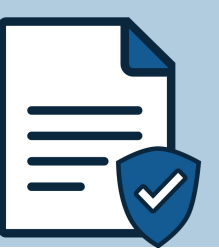

PRESUPUESTO

Pcia de Buenos Aires

\$ 1.000

\$11

\$ 200

\$ 211

Luego su estado pasará a "**INFORMANDO PAGO**" hasta que sea validado por la Bolsa de Comercio.

## 4. Descargá tu contrato registrado

Por último, dirá "**REGISTRADO**" con lo cuál podrás descargar las carátulas correspondientes junto con el contrato, ambos firmados digitalmente.

| 0008 | Contrato Presentado 🔮 Registrado                                                                 | 03/04/2020 77d0bce637646db7e2 | 257ca77997bd6d8            | Contrato Sellado O                             | Verificar |  |  |  |
|------|--------------------------------------------------------------------------------------------------|-------------------------------|----------------------------|------------------------------------------------|-----------|--|--|--|
|      | Haciendo click en "VERIFICAR" podés observar los datos ingresados para el registro del contrato. |                               |                            |                                                |           |  |  |  |
| C    | Contrato Registrado                                                                              |                               |                            |                                                | V         |  |  |  |
|      | N° Referencia: 10008                                                                             | Estado: Registrado            | Fecha registro: 03/04/2020 |                                                |           |  |  |  |
|      | Contrato Presentado:                                                                             |                               | Número Contrato            | 2000001315                                     |           |  |  |  |
|      | Descargar 🔮                                                                                      |                               | Parte A                    | BOLSA DE COMERCIO DE LA PLATA -<br>30000000007 |           |  |  |  |
|      | Código de Seguridad: 77d0bce637646db7e257ca77                                                    | /997bd6d8                     | Parte B                    | BOLSA DE COMERCIO DE LA PLATA -                |           |  |  |  |
|      |                                                                                                  |                               |                            | 2000000001                                     |           |  |  |  |
|      | Caratula:                                                                                        |                               | Fecha 1                    | 20000000001<br>03/04/2020                      |           |  |  |  |

Obieto

Monto

Localidad

Impuesto

Derecho

Código de Seguridad: 77d0bce637646db7e257ca77997bd6d8 Para mayor información dejanos tu consulta !

> Cdra. Anabel Ciolfi - Servicio Registro de Contratos anabel@probolsa.com.ar - (0221) 4217202 int. 105